| TheGreenBow VPN Client               |                                                                 | ×                                                                                                    |                                                          |
|--------------------------------------|-----------------------------------------------------------------|----------------------------------------------------------------------------------------------------|----------------------------------------------------------|
|                                      | Secure Connections                                              |                                                                                                    | ×                                                        |
|                                      | Tunnel: Child SA                                                | Connections                                                                                                    |                                                          |
| VPN Configuration                    | Child SA Advanced Automation Remote Sharing                     | Auth VPN CLIENT                                                                                                    | Connections                                              |
| DE V1<br>DE V1 Parameters<br>DE V2   | Traffic selectors                                               | col Gateway Certificate                                                                                                    | ion VPN CLIENT                                           |
| e-⊡ Goteway<br>Loo Turntel<br>-⊡ SSL | Address type Subnet address<br>Remote LAN address 0 . 0 . 0 . 0 | breeface Any  breeface Any breeface Any bree | lguration<br>y transformed 6.60<br>Alastion: del-18-0018 |
|                                      | Cryptography<br>Encryption AES CBC 256                          | red Key<br>Confirm<br>Jaite                                                                                                    |                                                          |
|                                      | Integrity SHA2 384 V<br>Diffe-Helman DH14 (MODP 2048) V         | EAP popub<br>Logn<br>Password Multiple AUTH support                                                                                                    |                                                          |
|                                      | Child SA Lifetime 1800 sec.                                     | Enrypton AES CBC 256 V<br>thencaton SH42 384 V<br>Key Group DH14 (MODP 2048) V                                                                                                    |                                                          |
| Client ready                         |                                                                 |                                                                                                    |                                                          |
| Clientready                          |                                                                 |                                                                                                    |                                                          |
|                                      |                                                                 | Perindan on Serie (2014) (2014) (2014 |                                                          |

## TheGreenBow IPsec VPN Client

# Configuration Guide ZyXEL USG20-VPN

Protocol – IKEv1

Website: www.thegreenbow.com Contact: support@thegreenbow.com

Property of TheGreenBow © 2020

**Configuration Guide** 

## **Table of Contents**

| 1 | Intro | oduction                                        | 3  |
|---|-------|-------------------------------------------------|----|
|   | 1.1   | Goal of this document                           | 3  |
|   | 1.2   | VPN Network topology                            | 3  |
|   | 1.3   | ZyXEL USG20-VPN Restrictions                    | 3  |
|   | 1.4   | ZyXEL USG20-VPN Gateway                         | 3  |
|   | 1.5   | ZyXEL USG20-VPN Gateway product info            | 3  |
| 2 | ZyXE  | L USG20-VPN configuration                       | 4  |
| 3 | The   | GreenBow IPsec VPN Client configuration         | 9  |
|   | 3.1   | VPN Client Phase 1 (IKE) Configuration          | 9  |
|   | 3.2   | VPN Client Phase 2 (IPsec) Configuration        | 11 |
|   | 3.3   | Open IPsec VPN tunnels                          | 12 |
| 4 | Tool  | s in case of trouble                            | 13 |
|   | 4.1   | A good network analyser: Wireshark              | 13 |
| 5 | VPN   | IPsec Troubleshooting                           | 14 |
|   | 5.1   | "PAYLOAD MALFORMED" error (wrong Phase 1 [SA])  | 14 |
|   | 5.2   | "INVALID COOKIE" error                          | 14 |
|   | 5.3   | "no keystate" error                             | 14 |
|   | 5.4   | "received remote ID other than expected" error  | 14 |
|   | 5.5   | "NO PROPOSAL CHOSEN" error                      | 15 |
|   | 5.6   | "INVALID ID INFORMATION" error                  | 15 |
|   | 5.7   | I clicked on "Open tunnel", but nothing happens | 15 |
|   | 5.8   | The VPN tunnel is up but I can't ping!          | 16 |
| 6 | Cont  | acts                                            | 17 |
|   |       |                                                 |    |

## 1 Introduction

#### 1.1 Goal of this document

This configuration guide describes how to configure TheGreenBow IPsec VPN Client software with a ZyXEL USG20-VPN router to establish VPN connections for remote access to corporate network.

#### 1.2 VPN Network topology

In our VPN network example (diagram hereafter), we will connect TheGreenBow IPsec VPN Client software to the LAN behind the ZyXEL USG20-VPN router. The VPN client is connected to the Internet with a DSL connection or through a LAN. All the addresses in this document are given for example purpose.

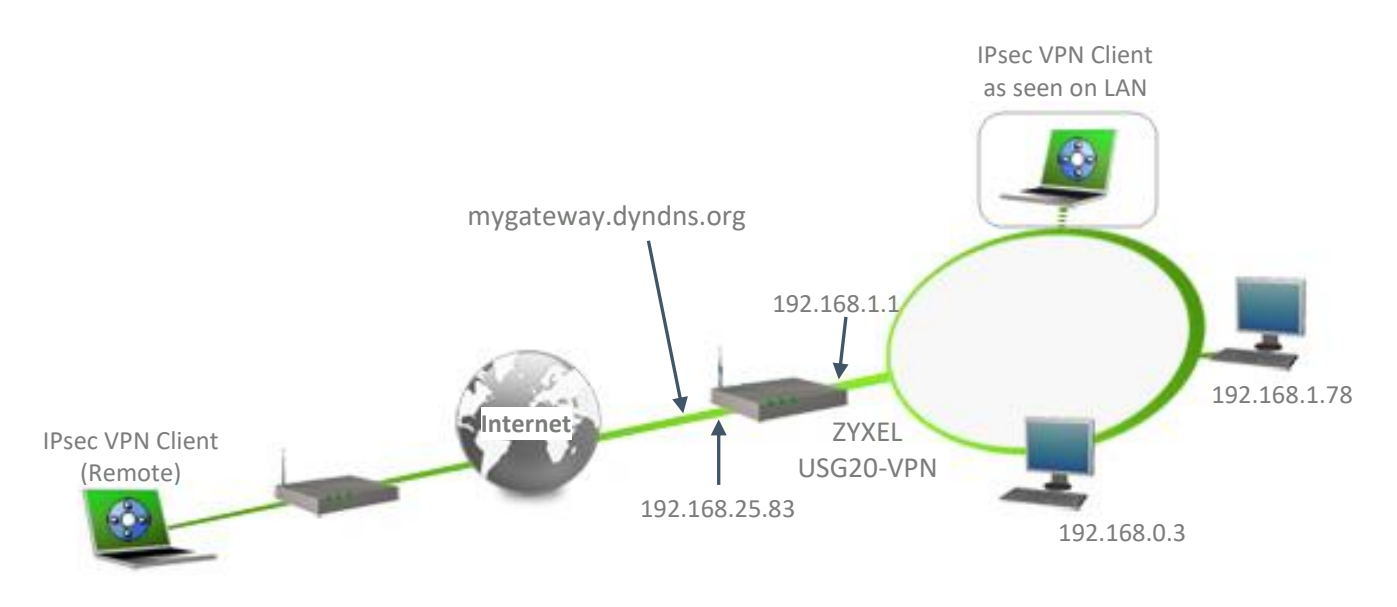

#### 1.3 ZyXEL USG20-VPN Restrictions

Depending on the firmware version, ZyXEL USG20-VPN may not support NAT-T and as a consequence the IPsec VPN Client software could not connect if standing on a LAN behind (e.g. router at home, ...).

#### 1.4 ZyXEL USG20-VPN Gateway

Our tests and VPN configuration have been conducted with ZyXEL USG20-VPN version 4.38(ABAQ.0).

#### 1.5 ZyXEL USG20-VPN Gateway product info

It is critical that users find all necessary information about ZyXEL USG20-VPN Gateway. All product info, User Guide and knowledge base for the ZyXEL USG20-VPN Gateway can be found on the ZyXEL USG20-VPN website: https://www.zyxel.com/products\_services/Business-Firewall-USG20-VPN-USG20W-VPN/downloads

| ZyXEL USG20-VPN Product page | https://www.zyxel.com/products_services/Business-Firewall- |
|------------------------------|------------------------------------------------------------|
|                              | USG20-VPN-USG20W-VPN/                                      |
| ZyXEL USG20-VPN User Guide   | ftp://ftp.zyxel.fr/ftp_download/USG20W-                    |
|                              | VPN/user_guide/USG20W-VPN_V4.16_Ed1.pdf                    |

## 2 ZyXEL USG20-VPN configuration

This section describes how to build an IPsec VPN configuration with your ZyXEL USG20-VPN router.

| Default Login Details                   |       |  |  |  |  |
|-----------------------------------------|-------|--|--|--|--|
| LAN Port IP Address https://192.168.1.1 |       |  |  |  |  |
| User Name                               | admin |  |  |  |  |
| Password                                | 1234  |  |  |  |  |

Once connected to your ZyXEL USG20-VPN gateway, click on the menu "Expert Mode":

| 0 🔒 https://192.168.1.1/ext-js/easy_index.html# |                                                 |                                         |                                  |                        |          |                |                           |                     | ⊠ ☆          |
|-------------------------------------------------|-------------------------------------------------|-----------------------------------------|----------------------------------|------------------------|----------|----------------|---------------------------|---------------------|--------------|
| ZY                                              | XEL USG20                                       | -VPN                                    |                                  |                        |          |                | C                         | と 🌣 💡 🖳             | a <b>G</b> + |
| Initial Setup Wizar                             | rd VPN V                                        | Vizard                                  | Port Forwarding Wizard           | Guest Wizard           | Security | Service Wizard | MyZyXEL<br>MyZyXEL Portal | One Security Portal | Expert Mode  |
| (1)                                             | Firmware Version:                               | V4.38(ABAQ.0)/                          | 2020-0                           |                        |          | Network Cl     | lient                     |                     | :=           |
| System                                          | System Uptime:<br>Current Date:                 | 00:27:01<br>2020-08-03                  |                                  |                        |          | LAN 1: P3 P4 P | 5 P6                      |                     |              |
|                                                 | Current Time:                                   | 14:31:19 UTC+02                         | 2:00                             | Check new F/V          | v        |                |                           |                     |              |
|                                                 | Connection Type:                                | DHCP                                    |                                  |                        |          | Con            | nected Clients: 2         |                     |              |
| Internet                                        | WAN IP:                                         | 192.168.25.83                           |                                  |                        |          |                |                           |                     |              |
|                                                 | DNS-                                            | 192.168.25.200                          |                                  | Test Connection        | n        | Guest Network: | N/A                       |                     |              |
| Ref VIRN                                        | No VPN policy is cont<br>detected, please check | igured in Easy Mode,<br>in Expert Mode. | , but other VPN policies configu | red by Expert Mode are |          | Com            | mected Clients: 0         |                     |              |
|                                                 |                                                 |                                         |                                  |                        |          |                |                           |                     |              |
|                                                 | Firewall:                                       | Enable                                  |                                  | 0                      |          |                |                           |                     |              |
| Security                                        | Content Filter.                                 | Not Activated                           |                                  | •                      |          |                |                           |                     |              |

The following window is displayed, select "Expert Mode" and click "OK"

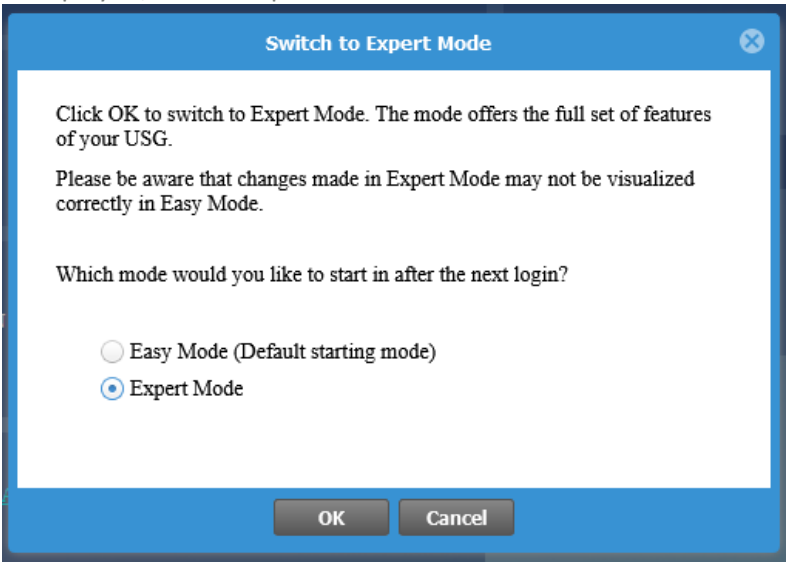

## **Configuration Guide**

Click on :

- The menu "Configuration",
- The menu "VPN",
- The submenu "IPSec VPN",
- The "VPN Gateway" tab,
- Click on "Add".

#### ZYXEL USG20-VPN (VPN Gateway) CONFIGURATION VPN Connection Concentrator Configuration Provisioning 📲 Quick Setup **IPv4** Configuration Network 💿 Add) 📝 Edit 🍵 Remove 💡 Activate 🛛 Inactivate 📴 References Interface Status 🔺 # Name My Ad Routing TunnelIKEv2 6 1 **¤**wan + DDNS စ္ခ TunnelIKEv1 2 **¤**wan Redirect Service 🛛 🔍 Page 1 of 1 🕨 🕅 Show 50 items UPnP IP/MAC Binding \* Layer 2 Isolation + DNS Inbound LB Web Authentication Security Policy IPSec VPN + SSL VPN + L2TP VPN 🕀 Object ∃ System 🗄 Log & Report

Enter all the information in the following picture. This is the equivalent of the Phase 1 on the TheGreenBow VPN client.

| Hide Advanced Settings 🛅 Create Ne | ew Object 🝷      |                                    |       |
|------------------------------------|------------------|------------------------------------|-------|
| eneral Settings                    |                  |                                    |       |
| V Enable                           |                  |                                    |       |
| VPN Gateway Name:                  | TunnelIKEv1      |                                    |       |
| KE Version                         |                  |                                    |       |
| IKEv1                              |                  |                                    |       |
| IKEv2                              |                  |                                    |       |
|                                    |                  |                                    |       |
| ateway Settings                    |                  |                                    |       |
| Iy Address     O     Interface     | wan              | DHCP client 192,168,25,83/255,255. | 255.0 |
| Domain Name / IPv4                 |                  |                                    |       |
| 0                                  |                  |                                    |       |
| eer Gateway Address                | Primary 0.0.0.   | 0                                  |       |
|                                    | Secondary 0.0.0. | 0                                  |       |
| Fall back to Primary Peer Gatewa   | y when possible  |                                    |       |
| Fall Back Check Interval:          | 300              | (60-86400 seconds)                 |       |
| Dynamic Address                    |                  |                                    |       |
|                                    |                  |                                    |       |
| uthentication                      | 1                | 23456789                           |       |
| Pre-Shared Key                     |                  |                                    |       |
| 🔲 unmasked                         |                  |                                    |       |
| Certificate                        | default          | ✓ (See <u>My Certificates</u> )    |       |
| User Based PSK                     | admin            | × 1                                |       |
| Advance                            |                  |                                    |       |
| Local ID Type:                     | IPv4             | ×                                  |       |
| Content:                           | 0.0.00           |                                    |       |
| Peer ID Type:                      | Any              | ~                                  |       |
| Content:                           |                  |                                    |       |
| hase 1 Settings                    |                  |                                    |       |
| SA Life Time:                      | 86400            | (180 - 3000000 Seconds)            |       |
| Negotiation Mode:                  | Main             | ~                                  |       |
| Advance                            |                  |                                    |       |
| Proposal                           | O Add Z Edit     | Remove                             |       |
|                                    | # Encryption A   | Authentication                     |       |
|                                    | 1 AES128         | SHA1                               |       |
| Kov Croup                          |                  | ×                                  |       |
|                                    | 0112             |                                    |       |
|                                    |                  |                                    |       |
| Dead Peer Detection (DPD)          |                  |                                    |       |
| Auth                               |                  |                                    |       |
| Enable Extended Authentication     |                  |                                    |       |
| Server Mode                        |                  |                                    |       |
| AAA Method:                        |                  | *                                  |       |
| Allowed User:                      |                  | ¥                                  |       |
| Client Mode                        |                  |                                    |       |
| User Name :                        |                  |                                    |       |
| Password:                          |                  |                                    |       |
| Dotumo to Coofirmu                 |                  |                                    |       |
| Retype to Continue.                |                  |                                    |       |

Then select the "VPN Connection" tab and click on "Add" in the part "IPv4 Configuration". Enter all the information in the 2 following pictures.

| Edit VPN Connection TGBTestIKEv1       |                                  | ? × |
|----------------------------------------|----------------------------------|-----|
| 📃 Hide Advanced Settings 🛛 🛅 Create Ne | w Object 🔻                       |     |
| Ceneral Settings                       |                                  | ^   |
|                                        |                                  | _   |
| V Enable                               |                                  |     |
| Connection Name:                       | TGBTestIKEv1                     |     |
| Advance                                |                                  |     |
| Enable Replay Detection                |                                  |     |
| Enable NetBIOS broadcast over IPSe     | c                                |     |
| MSS Adjustment                         |                                  |     |
| Custom Size                            | 0 (200 - 1460 Bytes)             |     |
| Auto                                   |                                  |     |
| VPN Gateway                            |                                  |     |
| Application Scenario                   |                                  |     |
| <ul> <li>Site-to-site</li> </ul>       |                                  |     |
| Site-to-site with Dynamic Peer         |                                  |     |
| Remote Access (Server Role)            |                                  |     |
| Remote Access (Client Role)            |                                  |     |
| VPN Tunnel Interface                   |                                  |     |
| VPN Gateway:                           | TunnelIKEv1 van 0.0.0.0, 0.0.0.0 |     |
| D. K.                                  |                                  |     |
| Policy                                 |                                  |     |
|                                        |                                  |     |
| Enable GRE over IPSec                  |                                  |     |
| Mode Config                            |                                  |     |
| Enable Mode Config                     |                                  |     |
| IP Address Pool:                       | I AN2 SUBNET                     |     |
| First DNS Server (Ontional)            |                                  |     |
| First Dive Server (Optional):          |                                  |     |
| Second Divis Server (Optional):        |                                  |     |
| First W1NS Server (Optional):          |                                  |     |
| Second WINS Server (Optional):         |                                  |     |

## **Configuration Guide**

| Phase 2 Setting                |                    |        |                     |                   |                   |                    |     |
|--------------------------------|--------------------|--------|---------------------|-------------------|-------------------|--------------------|-----|
| SA Life Time:                  | 28800              |        | (180 - 3000000 Se   | econds)           |                   |                    |     |
| Advance                        |                    |        |                     |                   |                   |                    | -   |
| Active Protocol:               | ESP                | *      |                     |                   |                   |                    |     |
| Encapsulation:                 | Tunnel             | ~      |                     |                   |                   |                    |     |
| Proposal                       | 🐼 Add 🗾 Edit       | Remove | e                   |                   |                   |                    |     |
|                                | # Encryption       |        | Authentication      |                   |                   |                    |     |
|                                | 1 AES128           |        | SHA1                |                   |                   |                    |     |
| Perfect Forward Secrecy (PFS): | DH2                | ~      | 8                   |                   |                   |                    |     |
| Related Settings               |                    |        |                     |                   |                   |                    | . [ |
| Zone:                          | IPSec_VPN          | ~      | i                   |                   |                   |                    |     |
| Advance                        |                    |        |                     |                   |                   |                    | ٦   |
| Inbound/Outbound traffic NA    | л                  |        |                     |                   |                   |                    |     |
| Outbound Traffic               |                    |        |                     |                   |                   |                    |     |
| Source NAT                     |                    |        |                     |                   |                   |                    |     |
| Source:                        |                    | ~      |                     |                   |                   |                    |     |
| Destination:                   |                    | ~      |                     |                   |                   |                    |     |
| SNAT:                          |                    | *      |                     |                   |                   |                    |     |
| Inbound Traffic                |                    |        |                     |                   |                   |                    |     |
| Source NAT                     |                    |        |                     |                   |                   |                    | н   |
| Source:                        |                    | ~      |                     |                   |                   |                    | н   |
| Destination:                   |                    | ~      |                     |                   |                   |                    | н   |
| SNAT:                          |                    | *      |                     |                   |                   |                    |     |
| Destination NAT                |                    |        |                     |                   |                   |                    |     |
| 🕑 Add 🛃 Edit 🔟 Remo            | ove Move           |        |                     |                   |                   |                    |     |
| # Original IP                  | Mapped IP Protocol |        | Original Port Start | Original Port End | Mapped Port Start | Mapped Port End    |     |
| Page 0 of 0                    | items              |        |                     |                   |                   | No data to display |     |
|                                |                    |        |                     |                   |                   |                    | _   |
|                                |                    |        |                     |                   |                   | OK Cance           | 4   |
|                                |                    |        |                     |                   |                   |                    |     |

Once all those configuration done, click on the button "Apply" at the bottom of the router window.

| Apply | Reset |  |  |  |  |
|-------|-------|--|--|--|--|
|       |       |  |  |  |  |

## 3 TheGreenBow IPsec VPN Client configuration

This section describes the required configuration to connect to a ZyXEL USG20-VPN router via VPN connections.

To download the latest release of TheGreenBow IPsec VPN Client software, please go to www.thegreenbow.com/vpn\_down.html.

#### 3.1 VPN Client Phase 1 (IKE) Configuration

| 💿 TheGreenBow VPN Client |                         |         |               |                   | _           |             | ×      |
|--------------------------|-------------------------|---------|---------------|-------------------|-------------|-------------|--------|
| Configuration Tools ?    |                         |         |               |                   |             |             |        |
| THEGREENBOW              |                         |         |               |                   |             |             |        |
|                          |                         |         |               |                   | V           | PN (        | Client |
|                          |                         |         |               |                   |             |             |        |
|                          | ZyXEL_USG20: Au         | ither   | ntication     |                   |             |             |        |
| VPN Configuration        | Authentication Advanced | Certifi | cate          |                   |             |             |        |
| IKE V1                   | Addresses               |         |               | The re<br>Gateway | emote       | VPN<br>s is |        |
| □···□ ZyXEL_USG20        | Tabarfas                |         |               | either a          | n explicit  | IP          |        |
| Ikev 1Tunnel             | Interface               | Any     |               | address of        | a Divs Ivan | ne          | )      |
| tgbtestIPV6              | Remote Gateway          | 192     | . 168. 25. 83 |                   |             |             |        |
|                          |                         |         |               |                   | _           |             |        |
|                          | Authentication —        | 6789    | )             | -                 |             |             |        |
|                          | Preshared Ke            | у       | 2             |                   |             |             |        |
|                          | с                       | onfirm  | •••••         |                   |             |             |        |
|                          | ◯ Certificate           |         |               |                   |             |             |        |
|                          |                         |         |               |                   |             |             |        |
|                          |                         |         |               |                   |             |             |        |
|                          | Encr                    | yption  | Auto          | ~                 |             |             |        |
|                          | Authenti                | cation  | Auto          | $\sim$            |             |             |        |
|                          | Кеу                     | Group   | Auto          | $\sim$            |             |             |        |
|                          |                         |         |               |                   |             |             |        |
|                          |                         |         |               |                   |             |             |        |
|                          |                         |         |               |                   |             |             |        |
|                          |                         |         |               |                   |             |             |        |
| VPN Client ready         |                         |         |               |                   |             |             |        |

| 😳 TheGreenBow VPN Client |                                     | _ |       | ×     |
|--------------------------|-------------------------------------|---|-------|-------|
| Configuration Tools ?    |                                     |   |       |       |
| THEGREENBOW              |                                     |   | /PN-C | lient |
|                          | ZyXEL_USG20: Authentication         |   |       |       |
|                          | Authentication Advanced Certificate |   |       |       |
| IKE V1 Parameters        | Advanced features                   |   |       | _     |
|                          | Mode Config Gateway                 |   |       |       |
|                          | Aggressive Mode NAT-T Automatic     | ~ |       |       |
| SSL                      | X-Auth                              |   |       | -     |
|                          | X-Auth Popup Login                  |   |       |       |
|                          | Hybrid Mode Password                |   |       |       |
|                          | Local and Remote ID                 |   |       | -     |
|                          | Type of ID: Value for the ID:       |   | _     |       |
|                          | Local ID 🗸                          |   |       |       |
|                          | Remote ID V                         |   | ]     |       |
|                          |                                     |   |       |       |
|                          |                                     |   |       |       |
|                          |                                     |   |       |       |
| VPN Client ready         |                                     |   |       |       |

The configuration of the "Certificate" tabs is left by default

You may use either Pre-shared key, Certificates, USB Tokens, OTP Token (One Time Password) or X-Auth combined for User Authentication with the ZyXEL USG20-VPN router. This configuration is one example of what can be accomplished in term of User Authentication. You may want to refer to either the ZyXEL USG20-VPN router user guide or TheGreenBow IPsec VPN Client software User Guide for more details on User Authentication options.

## 3.2 VPN Client Phase 2 (IPsec) Configuration

| 📀 TheGreenBow VPN Client                      |                                          | - 🗆 X                               |
|-----------------------------------------------|------------------------------------------|-------------------------------------|
| Configuration Tools ?                         |                                          |                                     |
| THEGREENBOW                                   |                                          | VPN Client                          |
|                                               | Ikev1Tunnel: IPsec                       |                                     |
| VPN Configuration                             | IPsec Advanced Automation Remote Sharing | IPV4 IPV6                           |
| IKE V1                                        | Addresses                                |                                     |
| ZyXEL_USG20      Kev1Tunnel      TobtoctTIV/4 | VPN Client address 192 . 168 . 2         | VPN Client Virtual IP<br>12 address |
|                                               | Address type Subnet address              | ~                                   |
|                                               | Remote LAN address 192 . 168 . 1         | . 0                                 |
|                                               | Subnet mask 255 . 255 . 255              | . 0                                 |
|                                               | ESP                                      |                                     |
|                                               | Encryption Auto ~                        |                                     |
|                                               | Authentication Auto 🗸                    |                                     |
|                                               | Mode Tunnel 🗸                            |                                     |
|                                               | PFS                                      |                                     |
|                                               | ✓ PFS Group DH2 (1024) ∨                 |                                     |
|                                               |                                          |                                     |
|                                               |                                          |                                     |
| VPN Client ready                              |                                          |                                     |

The configuration of the other tabs is left by default

#### 3.3 Open IPsec VPN tunnels

Once both ZyXEL USG20-VPN router and TheGreenBow IPsec VPN Client software have been configured accordingly, you are ready to open VPN tunnels. First make sure you enable your firewall with IPsec traffic.

- 1/ Select menu "Configuration" and "Save" to take into account all modifications we've made on your VPN Client configuration.
- 2/ Double Click on your Child SA tunnel name or Click "**Open**" button in Connection panel to open tunnel.
- 3/ Select menu "Tools" and "Console" if you want to access to the IPsec VPN logs. The following example shows a successful connection between TheGreenBow IPsec VPN Client and a ZyXEL USG20-VPN router.

#### 😳 VPN Console ACTIVE

| 20200805 14:30:01:150 Default (SA ZyXEL_USG20-Ikev1Tunnel-P2) is opening.<br>20200805 14:30:01:150 Default (SA ZyXEL_USG20-P1) SEND phase 1 Main Mode [SA] [VID] [VID] [VI |
|----------------------------------------------------------------------------------------------------|
|                                                                                                    |

Current line: 16

Max. lines: 10000

×

## 4 Tools in case of trouble

Configuring an IPsec VPN tunnel can be a hard task. One missing parameter can prevent a VPN connection from being established. Some tools are available to find source of troubles during a VPN establishment.

#### 4.1 A good network analyser: Wireshark

Wireshark is a free software that can be used for packet and traffic analysis. It shows IP or TCP packets received on a network card. This tool is available on website **www.wireshark.org**. It can be used to follow protocol exchange between two devices. For installation and use details, read its specific documentation (**www.wireshark.org/docs/**).

| isakmp Expression + Appliquer ce filtre   Appliquer |     |            |               |               |          |        |                                         |
|-----------------------------------------------------|-----|------------|---------------|---------------|----------|--------|-----------------------------------------|
| No                                                  |     | Time       | Source        | Destination   | Protocol | Length | Info                                    |
|                                                     | 10  | -18.903591 | 192.168.200.8 | 88.162.180.74 | ISAKMP   | 1270   | IKE_SA_INIT MID=00 Initiator Request    |
|                                                     | 17  | -14.932894 | 88.162.180.74 | 192.168.200.8 | ISAKMP   | 1315   | IKE_SA_INIT MID=00 Responder Response   |
|                                                     | 19  | -14.901354 | 192.168.200.8 | 88.162.180.74 | ISAKMP   | 102    | IKE_AUTH MID=01 Initiator Request       |
|                                                     | 21  | -14.842711 | 88.162.180.74 | 192.168.200.8 | ISAKMP   | 102    | IKE_AUTH MID=01 Responder Response      |
|                                                     | 227 | -7.946751  | 192.168.200.8 | 88.162.180.74 | ISAKMP   | 142    | INFORMATIONAL MID=02 Initiator Request  |
|                                                     | 228 | -7.946642  | 192.168.200.8 | 88.162.180.74 | ISAKMP   | 142    | INFORMATIONAL MID=03 Initiator Request  |
|                                                     | 236 | -7.894043  | 88.162.180.74 | 192.168.200.8 | ISAKMP   | 142    | INFORMATIONAL MID=02 Responder Response |
|                                                     | 237 | -7.894042  | 88.162.180.74 | 192.168.200.8 | ISAKMP   | 142    | INFORMATIONAL MID=03 Responder Response |
|                                                     |     |            |               |               |          |        |                                         |

#### 5 VPN IPsec Troubleshooting

#### 5.1 "PAYLOAD MALFORMED" error (wrong Phase 1 [SA])

114920 Default (SA CNXVPN1-P1) SEND phase 1 Main Mode [SA][VID] 114920 Default (SA CNXVPN1-P1) RECV phase 1 Main Mode [NOTIFY] 114920 Default exchange\_run: exchange\_validate failed 114920 Default dropped message from 195.100.205.114 port 500 due to notification type PAYLOAD\_MALFORMED 114920 Default SEND Informational [NOTIFY] with PAYLOAD MALFORMED error

If you have an "PAYLOAD MALFORMED" error you might have a wrong Phase 1 [SA], check if the encryption algorithms are the same on each side of the VPN tunnel.

#### 5.2 "INVALID COOKIE" error

```
115933 Default message_recv: invalid cookie(s) 5918ca0c2634288f 7364e3e486e49105
115933 Default dropped message from 195.100.205.114 port 500 due to notification type
INVALID_COOKIE
115933 Default SEND Informational [NOTIFY] with INVALID COOKIE error
```

If you have an "INVALID COOKIE" error, it means that one of the endpoints is using a SA that is no more in use. Reset the VPN connection on each side.

#### 5.3 "no keystate" error

115315 Default (SA CNXVPN1-P1) SEND phase 1 Main Mode [SA][VID] 115317 Default (SA CNXVPN1-P1) RECV phase 1 Main Mode [SA][VID] 115317 Default (SA CNXVPN1-P1) SEND phase 1 Main Mode [KEY][NONCE] 115319 Default (SA CNXVPN1-P1) RECV phase 1 Main Mode [KEY][NONCE] 115319 Default (SA CNXVPN1-P1) SEND phase 1 Main Mode [ID][HASH][NOTIFY] 115319 Default IPsec get keystate: no keystate in ISAKMP SA 00B57C50

Check if the Pre-shared key is correct or if the local ID is correct (see "Advanced" tab). You should have more information in the remote endpoint logs.

#### 5.4 "received remote ID other than expected" error

120348 Default (SA CNXVPN1-P1) SEND phase 1 Main Mode [SA][VID] 120349 Default (SA CNXVPN1-P1) RECV phase 1 Main Mode [SA][VID] 120349 Default (SA CNXVPN1-P1) SEND phase 1 Main Mode [KEY][NONCE] 120351 Default (SA CNXVPN1-P1) RECV phase 1 Main Mode [KEY][NONCE] 120351 Default (SA CNXVPN1-P1) SEND phase 1 Main Mode [ID][HASH][NOTIFY] 120351 Default (SA CNXVPN1-P1) RECV phase 1 Main Mode [ID][HASH][NOTIFY] 120351 Default (SA CNXVPN1-P1) RECV phase 1 Main Mode [ID][HASH][NOTIFY] 120351 Default ike\_phase\_1\_recv\_ID: received remote ID other than expected support@thegreenbow.fr

The "Remote ID" value (see "Advanced" tab) does not match what the remote endpoint is expected.

#### 5.5 "NO PROPOSAL CHOSEN" error

```
115911 Default (SA CNXVPN1-P1) SEND phase 1 Main Mode [SA][VID]
115913 Default (SA CNXVPN1-P1) RECV phase 1 Main Mode [SA][VID]
115913 Default (SA CNXVPN1-P1) SEND phase 1 Main Mode [KEY][NONCE]
115915 Default (SA CNXVPN1-P1) RECV phase 1 Main Mode [ID][HASH][NOTIFY]
115915 Default (SA CNXVPN1-P1) SEND phase 1 Main Mode [ID][HASH][NOTIFY]
115915 Default (SA CNXVPN1-P1) RECV phase 1 Main Mode [ID][HASH][NOTIFY]
115915 Default phase 1 done: initiator id c364cd70: 195.100.205.112, responder id c364cd72:
195.100.205.114, src: 195.100.205.112 dst: 195.100.205.114
115915 Default (SA CNXVPN1-CNXVPN1-P2) SEND phase 2 Quick Mode [SA][KEY][ID][HASH][NONCE]
115915 Default RECV Informational [HASH][NOTIFY] with NO_PROPOSAL_CHOSEN error
115915 Default RECV Informational [HASH][DEL]
115915 Default CNXVPN1-P1 deleted
```

If you have an "NO PROPOSAL CHOSEN" error, check that the "Phase 2" encryption algorithms are the same on each side of the VPN Tunnel.

Check "Phase 1" algorithms if you have this:

115911 Default (SA CNXVPN1-P1) SEND phase 1 Main Mode [SA][VID] 115911 Default RECV Informational [NOTIFY] with NO PROPOSAL CHOSEN error

#### 5.6 "INVALID ID INFORMATION" error

```
122623 Default (SA CNXVPN1-P1) SEND phase 1 Main Mode [SA][VID]

122625 Default (SA CNXVPN1-P1) RECV phase 1 Main Mode [SA][VID]

122625 Default (SA CNXVPN1-P1) SEND phase 1 Main Mode [KEY][NONCE]

122626 Default (SA CNXVPN1-P1) RECV phase 1 Main Mode [ID][HASH][NOTIFY]

122626 Default (SA CNXVPN1-P1) RECV phase 1 Main Mode [ID][HASH][NOTIFY]

122626 Default (SA CNXVPN1-P1) RECV phase 1 Main Mode [ID][HASH][NOTIFY]

122626 Default phase 1 done: initiator id c364cd70: 195.100.205.112, responder id c364cd72:

195.100.205.114, src: 195.100.205.112 dst: 195.100.205.114

122626 Default (SA CNXVPN1-CNXVPN1-P2) SEND phase 2 Quick Mode [SA][KEY][ID][HASH][NONCE]

122626 Default RECV Informational [HASH][NOTIFY] with INVALID_ID_INFORMATION error

122626 Default RECV Informational [HASH][DEL]

122626 Default CNXVPN1-P1 deleted
```

If you have an "INVALID ID INFORMATION" error, check if "Phase 2" ID (local address and network address) is correct and match what is expected by the remote endpoint.

Check also ID type ("Subnet address" and "Single address"). If network mask is not check, you are using a IPV4\_ADDR type (and not a IPV4\_SUBNET type).

#### 5.7 I clicked on "Open tunnel", but nothing happens.

Read logs of each VPN tunnel endpoint. IKE requests can be dropped by firewalls. An IPsec Client uses UDP port 500 and protocol ESP (protocol 50).

#### 5.8 The VPN tunnel is up but I can't ping!

If the VPN tunnel is up, but you still cannot ping the remote LAN, here are a few guidelines:

- Check Phase 2 settings: VPN Client address and Remote LAN address. Usually, VPN Client IP address should not belong to the remote LAN subnet
- Once VPN tunnel is up, packets are sent with ESP protocol. This protocol can be blocked by firewall. Check that every device between the client and the VPN server does accept ESP
- Check your VPN server logs. Packets can be dropped by one of its firewall rules.
- Check your ISP support ESP
- If you still cannot ping, follow ICMP traffic on VPN server LAN interface and on LAN computer interface (with Wireshark for example). You will have an indication that encryption works.
- Check the "default gateway" value in VPN Server LAN. A target on your remote LAN can receive pings but does not answer because there is a no "Default gateway" setting.
- You cannot access to the computers in the LAN by their name. You must specify their IP address inside the LAN.
- We recommend you to install Wireshark (**www.wireshark.org**) on one of your target computers. You can check that your pings arrive inside the LAN.

## 6 Contacts

News and updates on TheGreenBow web site: www.thegreenbow.com

Technical support by email at: support@thegreenbow.com

Sales contacts by email at: sales@thegreenbow.com

# **Secure, Strong, Simple** TheGreenBow Security Software